# ข้อแนะนำในการชำระเงินออนไลน์ ของ PayPal

1. ท่านต้องแน่ใจว่าบัตรเครดิตของท่านสามารถรองรับการชำระเงินออนไลน์ได้ กรุณาตรวจสอบกับทางบริษัทผู้ออกบัตร เครดิตของท่าน เพื่อให้แน่ใจว่าบัตรเครดิตของท่านสามารถรองรับการชำระเงินผ่านทางออนไลน์ได้ หากบัตรวีซ่าและบัตร มาสเตอร์การ์ดของท่านแสดงระบบแนะนำการรักษาความปลอดภัยเพิ่มเติมสำหรับผู้ถือบัตรในระหว่างการชำระเงินผ่านทาง ออนไลน์ มีความเป็นไปได้ว่าบริษัทผู้ออกบัตรเครดิตของท่าน ต้องการให้ท่านทำการลงทะเบียนเพื่อเข้าสู่ระบบการชำระเงิน ออนไลน์ มีฉะนั้นท่านจะไม่สามารถชำระเงินผ่านช่องทางนี้ได้ ดังนั้นกรุณาติดต่อบริษัทผู้ออกบัตรเครดิตของท่านเพื่อทำการ ลงทะเบียนให้สมบูรณ์ สำหรับข้อแนะนำเพิ่มเติม กรุณาตรวจสอบได้ที่ เว็ปไซต์ของ วีซ่า และ มาสเตอร์การ์ด

ได้รับการตรวจสอบ ผ่านทางบริการของ วีซ่า (VbV)

สำหรับประเทศฮ่องกง : http://www.visa-asia.com/ap/hk/en\_US/cardholders/security/vbv.shtml สำหรับประเทศไทย : http://visa.co.th/personal/security/onlineshopping.shtml

หมายเลขรหัสรักษาความปลอดภัยสำหรับบัตรมาสเตอร์การ์ด (MasterCard SecureCode) http://www.mastercard.us/support/securecode.html

#### 2. การลงทะเบียนในบัญชี PayPal ได้ที่ <u>www.paypal.com</u>

- a) คลิ๊ก "เข้าสู่ระบบ" บนมุมขวามือด้านบน
- b) เลือก ประเทศ ภูมิภาค หรือภาษา ของท่าน > เริ่มต้น
- c) ป้อนข้อมูลส่วนตัวของท่าน เลือกยอมรับและสร้างบัญชี ที่อยู่จะเป็นที่เดียวกันกับที่อยู่สำหรับจัดส่งสินค้า
- d) PayPal จะส่งอีเมล์ถึงท่าน กรุณาตรวจสอบกล่องจดหมายของท่าน
- e) กรุณาปฏิบัติตามคำแนะนำในอีเมล์ เพื่อทำการเปิดใช้งานบัญชี PayPal ของท่าน

#### 3. การเพิ่มข้อมูลบัตรเครดิตไปยังบัญชี PayPal ของท่าน

- a) เข้าสู่ระบบบัญชี PayPal ของคุณได้ที่ <u>www.paypal.com</u>
- b) ไปยังหน้า ข้อมูลส่วนตัว และเลือก "เพิ่มหรือแก้ไขบัตรเครดิต"
- c) ป้อนข้อมูลบัตรเครดิตและที่อยู่ของท่าน
- **d**) คลิ๊ก "เพิ่มบัตร"

# 4. ยืนยันบัตรเครดิตของท่านในบัญชี PayPal

- a) เข้าสู่ระบบบัญชี PayPal ของคุณได้ที่ <u>www.paypal.com</u>
- b) ไปยังหน้า ข้อมูลส่วนตัว และเลือก "เพิ่มหรือแก้ไขบัตรเครดิต"
- **c**) คลิ๊ก "ยืนยันบัตรของฉัน"
- d) PayPal จะคิดค่าบริการบัตรเครดิตของท่าน เป็นจำนวนเงิน 70 บาท เพื่อทำการขึ้นยันว่าท่านเป็นผู้ถือบัตร

### 5. ใส่รหัสยืนยัน PayPal เพื่อเป็นการยืนยันบัตรเครดิตของท่าน

- a) ตรวจสอบใบแจ้งยอดบัตร / อีแบงค์กิ้ง / ติดต่อบริษัทผู้ออกบัตรเครดิตของท่าน
- b) ค้นหารายละเอียดการทำธุรกรรมของ PayPal (ตัวอย่างเช่น 1234 \* PAYPAL.EXP924)
- c) บันทึกรหัส 4 หลัก ของ PayPal
- d) เข้าสู่ระบบบัญชี PayPal ของคุณได้ที่ <u>www.paypal.com</u>
- e) คลิ๊ก "ยอมรับการตรวจสอบ"
- f) เข้าไปยังรหัส PayPal ของท่าน เพื่อทำการตรวจสอบบัตรเครดิต
- g) PayPal จะคืนค่าบริการให้แก่บัตรเครดิตของท่าน เป็นจำนวนเงิน 70 บาท

# 6. การสั่งซื้อสินค้าจาก บริษัท อีนาจิค (ไทยแลนด์) จำกัด

- a) กรอกข้อมูลลงใน "แบบสั่งซื้อสินค้าและข้อตกลงสำหรับผู้แทนจำหน่าย" พร้อมสำเนาบัตรประชาชน หรือ สำเนาหนังสือ เดินทาง, ข้อมูลธนาคาร ฯลฯ และส่งไปที่ บริษัท อีนาจิค (ไทยแลนด์) จำกัด
- b) ในกรณีที่มีผู้ทำการชำระเงินแทนผู้สมัคร กรุณากรอกข้อมูลลงใบ "แบบฟอร์มการชำระเงินแทน"
- c) บริษัท อีนาจิค (ไทยแลนด์) จำกัด จะทำการส่งใบแจ้งหนี้ PayPal ไปยังอีเมล์ของท่าน
- d) กรุณาปฏิบัติตามคำแนะนำในอีเมล์ เพื่อทำการเปิดใช้งานบัญชี PayPal ของท่าน เพื่อชำระเงิน
- e) การทำธุรกรรมถือว่าเสร็จสมบูรณ์
- f) สำหรับต่างประเทศ เครื่องทำน้ำด่างจะถูกจัดส่งไปยังที่อยู่ที่ท่านได้ทำการลงทะเบียนในไว้ใน PayPal เท่านั้น ในส่วน อุปกรณ์เสริม สามารถทำการจัดส่งไปยังที่อยู่ที่แตกต่างกัน